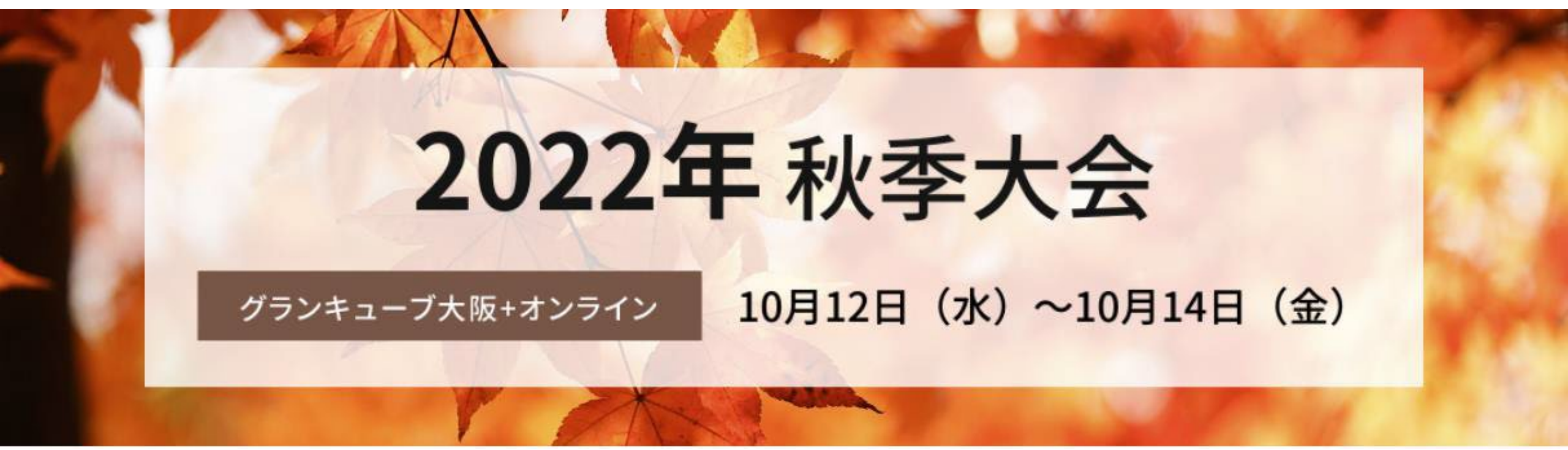

# 学術講演会のご案内

-聴講者の皆様へ-

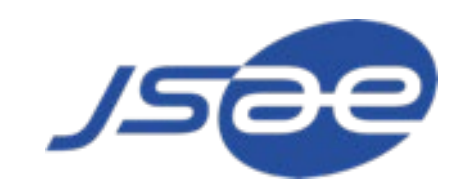

- 会期: 2022年10月12日(水)~14日(金)
- 実地会場: グランキューブ大阪 〒530-0005 大阪府大阪市北区中之島5丁目3-51
- アクセス: ・京阪電車中之島線「中之島(大阪国際会議場)駅」(2番出口)すぐ
  - ・JR大阪環状線「福島駅」から徒歩約15分
  - ・JR東西線「新福島駅」(3番出口)から徒歩約10分
  - ・阪神本線「福島駅」(3番出口)から徒歩約10分
  - ・大阪メトロ「阿波座駅」(中央線1号出口・千日前線9号出口)から徒歩約15分

2

- 開催方法: ハイブリッド(実地+Teamsを使用)
- プログラム: <u>コチラ</u>よりご確認いただけます。
  - 受付: 大阪国際会議場 10F 1004+1005
- ヘルプデスク: 06-4803-8080(10/12~10/14のみ)

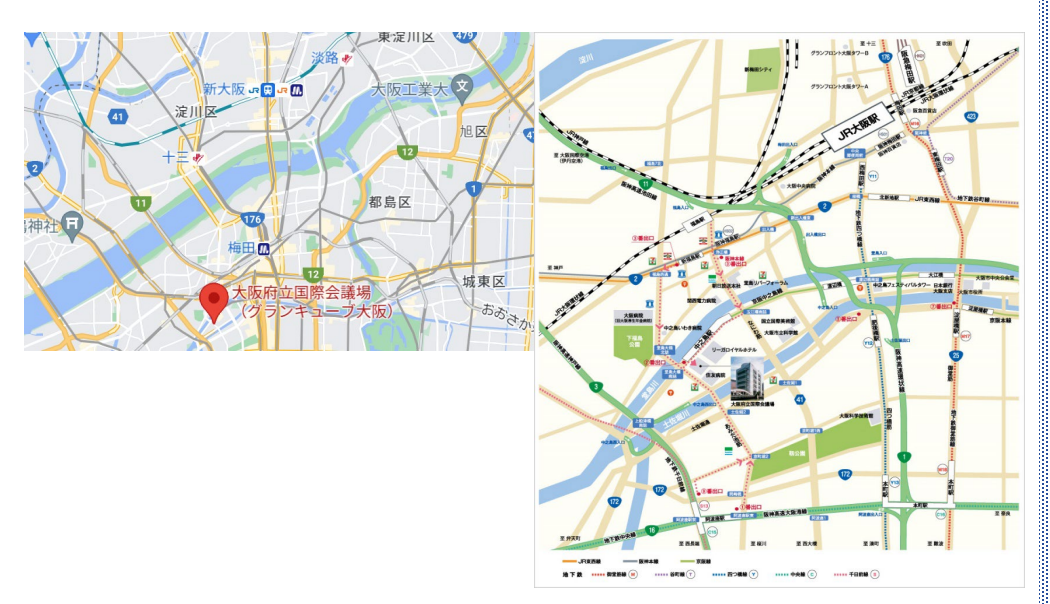

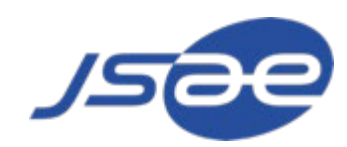

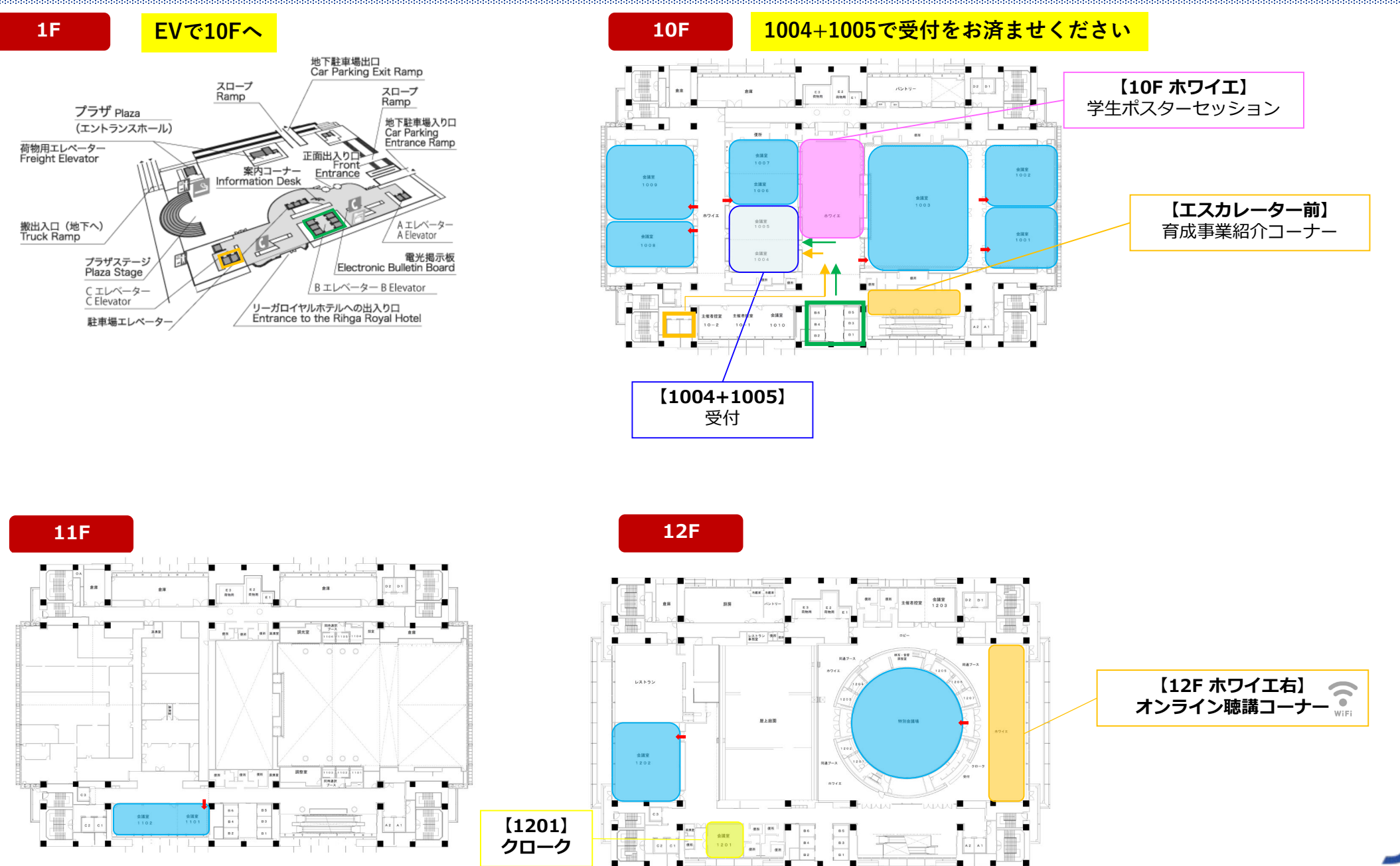

1

クローク

- 14

В

•

◆ハイブリッド開催方法について -以下のような方法での開催となります。-

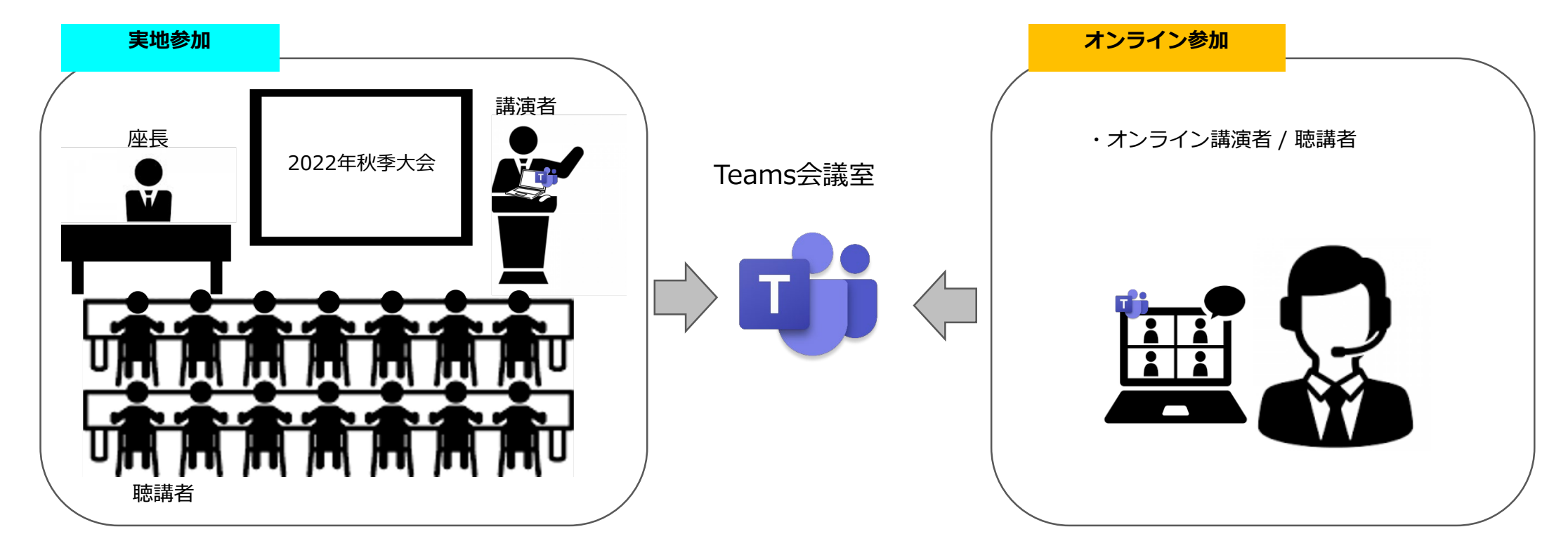

4

### ◆ "聴講コーナーのご案内"

大阪国際会議場12F 特別会議場ホワイエにオンライン聴講コーナーをご用意しております。 自由にご利用いただけます。

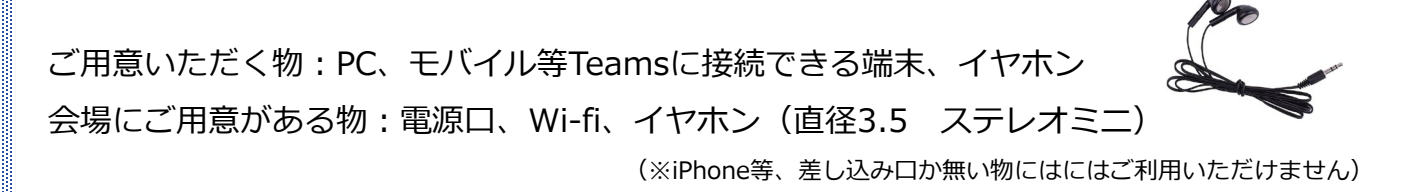

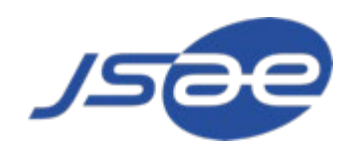

# 1.<mark>実地でご聴講</mark>をされる方へ

# ◆聴講者のログインページ

①聴講者ログインページ <u>https://gakkai-web.net/p/jsae/reg/mod2.php</u> を開きます。

②受付番号とパスワードをご記入ください。

※登録時に記入いただいたメールアドレス宛にお送りした【件名:自動車技術会2022年秋季大会 受付のお知らせ】というメールの本文に記載しております。 ③「次へ」のボタンをクリックしてください

④イベント参加券をクリックの上、QRコードを【用紙に印刷】または、【モバイル等でご提示】いただきますようお願いいたします。

⑤ネームカードを発券します(ストラップ、プログラム、マスクケースはご自由にお持ちください)

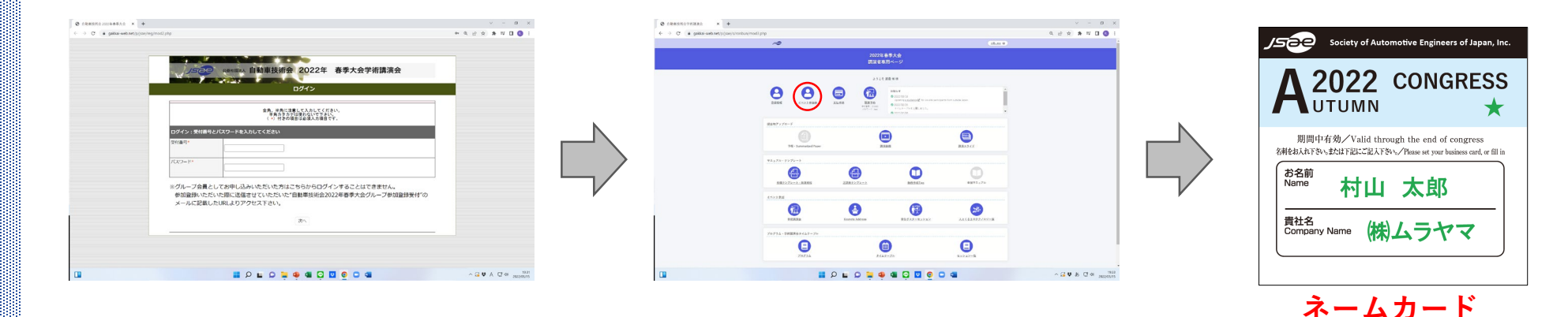

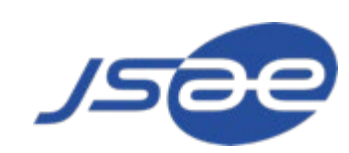

# 2.<mark>オンラインでご聴講</mark>をされる方へ

### ♦事前準備

※1. 出来る限り良好なインターネット環境をご用意ください(有線LANでの接続を推奨しております)。 インターネット環境が悪いと、音声が途切れる等のトラブルの原因となります。 ※2. 事前にTeamsアプリのダウンロードをお願いいたします

①マイページにログインして、 「<u>学術講演会</u>」または、「<u>プログラム</u>」をクリックしてください

O DEFECTORED × + ← → C 
skkai-web.net/p.jsae/s/ronbun/mod3.php Q @ ☆ ★ ₽ **□** (0) 1 10 2022年春季大会 講演者専用ページ 124 28 28 8 0 RA FR 0 0 • 0 • . ..... 0 6 II 2 I 2 I 4 4 4 5 I 2 0 I 4 へ G ♥ あ G 中 1933

3 1:7 0 8 9 10 10 2002 8 6 7 × + • Q @ ☆ \* 🛛 🔕 ,000 学術講道会下っ 9イムテーブル 2022年春季大会学術講演会 ◎ 清清市への発明方法 ハイブリッド開催 (パシフィコ線浜+オンライン) A 788-84030-1 O ENS 2022年5月25日(水)~27日(金) ▲ 予限ダウンロード期間 6月27日 ▲ オンデマンド動用税総務制 5月24日~6月10日 €.hestatact.coツイート⊙ 各議議会場はMicrosoft Teamsを用いたワエブ会谈座です。 Constant of States © OS : Windows B.1以上, Windows Server 2016日上, また江田新作がNoc OS ◎ ソフトウエア : Teamsアプリ首使、ブラウザの場合、Google Chrome, Nicrosoft Edge, また江Safar した。 ご参加いただいた毎期にもより参加中 しただます。 © Teamsアプリモデウン © ハードウェア要件を 色 利応ブラウザを JAAE Takal @ctoollakai 2022年度豊美大会議業市したみ受付の です。業務の約年に込み支が終生して がります。~12月10日 

②ご覧になりたいセッションをクリックしてください。

Ø 9167-36 080#8002002 × + - a × O 
A gakkai-web net/jsae/proof/data/jt/time-table htm Q # \* \* 0 0 1000 ×=1-白 タイムテーブル ·# 7888001-93 SM13日時行の登録データをもとに作品しております。 G調道日上のセッションでは、3講講後に10分開の休憩があります ■ 9147-74 B trailer hants A エンジン・後期度・パワートレイン BR. STS. BRNI G IS-ARIW 0 112 - 124 W -0.08 0、諸高裕定 E CALINY - BIR - 15/8 F HY - FHY - BY ◎ 講員者への発気方法 ▲ 予結束一括ダウンロード ♠ \$7125日 ♠ \$7126日 ♠ \$7127日 0 2118 ▲ 予約59520-F期間: 6月27日 ▲ オンデマンド動動物総規制 5月24日~6月10日 RitseTakai ₩ % 8 @ al 20225525 0

#### ③アプリの起動が要求されます。 <u>Microsoft Teams</u>を開くをクリックし、 <u>アプリを立ち上げて</u>ください。 ※ブラウザで起動される方は<u>ブラウザーで続ける</u>をクリック

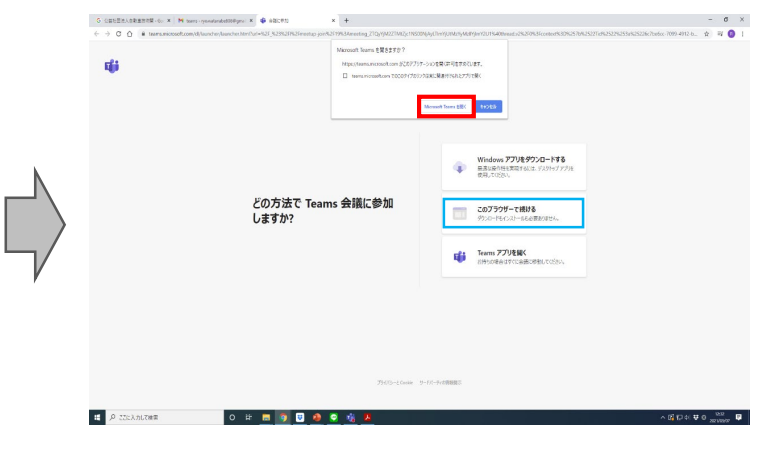

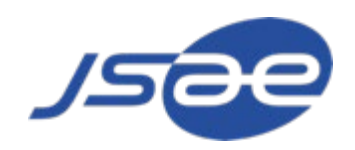

## ◆Teams操作方法

# ボタン操作

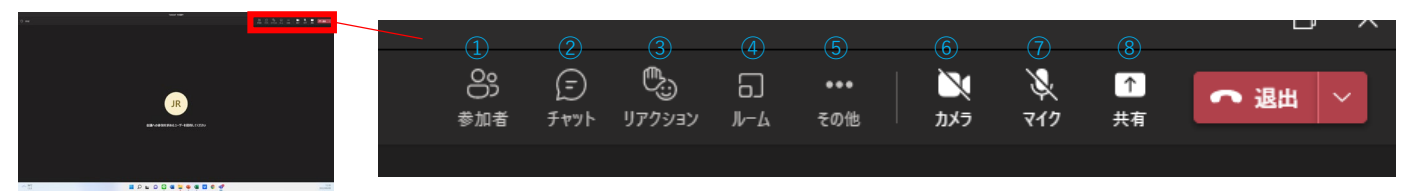

7

①参加者の表示:参加者一覧を表示します。
②チャット:全体にチャットが出来ます。※個別チャットでは御座いません。
③リアクション:【手を挙げる】を含むリアクションができます。
④ルーム:※本会では使用いたしません。
⑤その他の操作:デバイスの設定を表示、会議メモを表示など様々な設定ができます。
⑥カメラのON/OFF:カメラをONにしたりOFFにしたりできます。
⑦マイクのミュート/解除:マイクをミュートにしたりミュートを解除したりできます。
⑧コンテンツの共有:デスクトップや資料を共有できます。

### <u>「メニューバー」を消す方法</u>

・「マウスカーソル」をメニューから外し、Teams内の画面をクリックします。 ※マウスカーソルがメニューに重なっていると消えません。

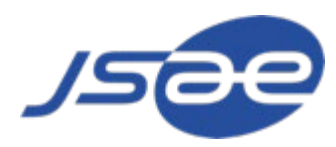

◆質疑応答方法(下記の3通りのやり方が御座います)

①オンラインチャット

②会場内挙手→座長より指名をしていただき、会場内のマイクにて質問

③Teams内挙手→座長より指名をしていただき、進行スタッフがTeamsを操作の上、ご自身でマイクのミュートを解除して発言していただく

◆質問箱(オンライン上)

オンライン上に質問箱をご用意しております。時間内に聞けなかった質問はこちらにお寄せください。

#### ①マイページにログインして、

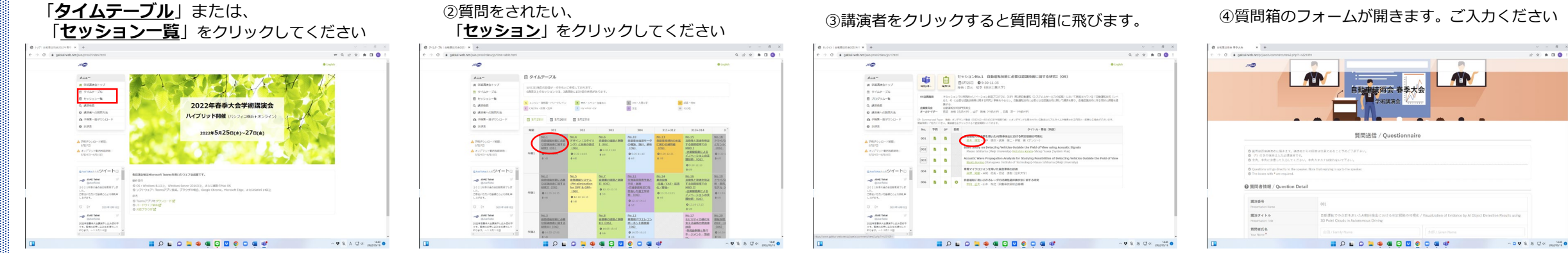

8

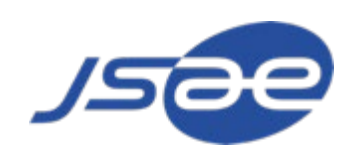